# Gestione Consegna Sede

#### PREMESSA

Questo breve manuale operativo, vuole essere solamente uno strumento semplice per aiutare l'utente nell'utilizzo del programma e potrà essere migliorato e modificato grazie anche alla collaborazione ed ai suggerimenti di tutti i nostri colleghi.

# Inserisci Pratiche da Consegnare

All'atto dell'inserimento delle pratiche i campi *"Ufficio di appartenenza"* e *"Numero pratica"* vengono precompilati dal programma e **non** sono **modificabili**.

Per gli altri campi è opportuno segnalare che tre sono obbligatori; quello dell' "Ufficio di destinazione", della "Data Consegna" (da inserire nel formato "gg-mm-aaaa") e della "descrizione pratica" che sono tutti contrassegnati in **rosso**.

Il campo *"Importo Euro"* deve essere compilato esclusivamente se allegata alla pratica esiste una somma di denaro.

Il campo "Referente" si riferisce a chi ritira la pratica.

Alla fine viene chiesto se inserire una nuova pratica o meno. Nel caso in cui si scelga di inserire una nuova pratica, quando si clicca su *"Continua"* il programma salva la pratica attuale e ne propone una nuova.

Nel caso si scelga di non inserire una nuova pratica, se sono compilati i campi obbligatori, il programma salva la pratica e torna al menu principale altrimenti torna al menu principale senza salvare nulla.

#### Stampa Consegna Sede

La stampa consegna propone in automatico l'ufficio di appartenenza, l'utente deve solamente scegliere la data di consegna e cliccare su *"Stampa Consegna"*.

Le date di consegna sono in ordine decrescente, dall'ultima inserita fino alla prima.

La stampa va lanciata da internet dall'utente cliccando sulla stampante o su File Stampa.

Vengono Stampati una copia per ogni ufficio di consegna una riepilogativa con tutte le pratiche per l'ufficio e per ultima una copia per le firme di ricevuta degli uffici.

#### **Ricerca Pratiche Consegnate**

La ricerca pratiche consegnate propone in automatico l'ufficio di appartenenza.

L'utente ha la possibilità di compilare uno o più campi per eseguire la ricerca.

Una volta inseriti i campi da ricercare cliccare sul bottone *"Inizia Ricerca"*, il programma verifica se esistono pratiche corrispondenti ai criteri inseriti. Se esistono pratiche vengono visualizzate e per ogni pratica è possibile modificare o cancellare cliccando sul bottone *"Apri"*.

Se invece i criteri inseriti non ritornano nessun risultato il programma segnala che non è stata trovata nessuna pratica corrispondente ai criteri inseriti.

## **Ricerca Pratiche Ricevute**

Le funzionalità sono le stesse della ricerca pratiche consegnate con la differenza che il campo precompilato è quello dell'ufficio di destinazione.

## Manuale D`uso

Consente di visualizzare, stampare o scaricare in formato PDF le istruzioni per l'utilizzo del programma.